# 內容安全裝置網路連線問題

## 目錄

<u>簡介</u> <u>必要條件</u> <u>需求</u> <u>採用元件</u> <u>問題</u> <u>解決方案</u> 網路相關命令

# 簡介

本文說明如何解決無法透過網路連線到思科電子郵件安全裝置(ESA)或思科安全管理裝置(SMA)時所 遇到的問題。

# 必要條件

#### 需求

思科建議您瞭解以下主題:

- Cisco ESA
- Cisco SMA
- AsyncOS

#### 採用元件

本文中的資訊係根據以下軟體和硬體版本:

- Cisco ESA AsyncOS所有版本
- Cisco SMA AsyncOS所有版本

本文中的資訊是根據特定實驗室環境內的裝置所建立。文中使用到的所有裝置皆從已清除(預設))的組態來啟動。如果您的網路正在作用,請確保您已瞭解任何指令可能造成的影響。

#### 問題

您無法通過網路連線到ESA或SMA。您嘗試通過Web介面和CLI通過安全外殼(SSH)進行連線,但裝

**注意**:除非有思科技術支**持建議,否**請勿重新開機,這一點非常重要。如果重新啟動裝置,可 能會導致資料損壞,從而導致丟失消息、資料庫損壞、丟失日誌記錄資料或損壞檔案系統。重 新通電後,裝置無法完全解除安裝檔案系統。因此,Cisco建議您從CLI使用shutdown或 reboot命令,或者使用裝置GUI的「系統管理」頁籤中列出的Shutdown/Reboot選項。

### 解決方案

在大多數情況下,裝置實際上並未鎖定。它可能只是處於不允許它以通常方式響應網路請求的狀態 。本節提供的指南可用於診斷問題並可能恢復系統,以使其運行或處於可操作狀態。

如果重新啟動裝置正確並且仍然無法通過網路訪問,請驗證裝置上的指示燈和可聽代碼:

- 檢查裝置上的指示燈。有燈嗎?
- 硬碟指示燈是否亮起? 它們在閃爍嗎?
- 裝置正面是否有任何狀態代碼?
- 裝置在啟動時是否發出可聽代碼(蜂鳴音)?

在許多情況下,您只需更換網線或移至交換器上的另一個連線埠即可解決連線問題:

- 檢查交換機埠上的指示燈狀態(如果可用)。
- 檢查裝置上的指示燈狀態。開啟了嗎? 它們在閃爍嗎?
- 您能否使用網路交叉電纜直接連線到裝置?

使用網路交叉電纜可以直接連線到裝置上的乙太網埠。但是,您必須配置連線主機,使其與所連線 的介面位於同一子網中。使用網路交叉纜線有助於診斷與您的LAN相關的情況,例如當同一子網上 的另一台主機具有相同的IP位址時。驗證裝置是否響應網路請求:

- 您的裝置是不會響應網路請求還是只是不響應服務請求?您可以使用ping確定以下情況:如果可以ping裝置但無法對其進行SSH,則您知道該裝置通過網際網路控制消息協定(ICMP)進行偵聽,並且SSH服務沒有響應或無法訪問。
- 您測試過所有網路介面嗎?驗證您能否通過上述過程連線到裝置上的其他介面。

如果您的系統不響應網路請求且需要立即訪問,您可以連線到位於裝置背面的串列埠。此埠是標準 的DB9聯結器,可與裝置隨附的串列電纜一起使用。如果您沒有裝置附帶的串列電纜,則必須獲得 配置為零數據機電纜的串列電纜。

或者,您可以使用標準串列電纜和零數據機介面卡。將電纜連線到裝置後,可以將電纜的另一端連 線到其他系統,如筆記型電腦。必須使用終端程式,如Hyperterm或Procom。您還必須將終端程式 配置為9600 Baud 8N1。啟動終端程式後,您應該能夠連線並登入。如果串列埠沒有響應,您可能 需要驗證電纜是否已連線以及裝置是否已通電。如果您仍然無法登入,思科建議您聯絡客戶支援以 獲取進一步幫助。

#### 網路相關命令

如果可以通過串列埠獲取訪問許可權,請輸入status detail命令以驗證裝置狀態是否顯示Online:

```
mail.example.com > status detail
                             Mon Jan 04 12:48:31 2010 CST
Status as of:
Up since:
                             Tue Jul 14 16:50:50 2009 CDT (173d 20h 57m 41s)
Last counter reset:
                             Never
                              Online
System status:
Oldest Message:
                              24 weeks 16 hours 30 mins 48 secs
Feature - Centralized Tracking: 833 days
Feature - Centralized Reporting: 833 days
Feature - IronPort Centralized Configuration Manager: 60 days
Feature - Incoming Mail Handling: Perpetual
Feature - Centralized Spam Quarantine: 833 days
```

附註:如果status detail命令沒有響應或產生錯誤,請與思科客戶支援聯絡。

#### 輸入Version命令以驗證RAID狀態:

mail.example.com > version

如果RAID降級,則裝置可能遇到了另一個可能與明顯的鎖定無關的故障。

**附註**:如果Version命令沒有響應或提供任何資料,請聯絡思科客戶支援。

輸入etherconfig命令以驗證網路組態:

```
mail.example.com > etherconfig
Choose the operation you want to perform:
    MEDIA - View and edit ethernet media settings.
    VLAN - View and configure VLANs.
    LOOPBACK - View and configure Loopback.
    MTU - View and configure MTU.
[]> media
```

```
Ethernet interfaces:
    1. Data 1 (Autoselect: <link is down>)) 00:22:19:b0:03:c4
    2. Data 2 (Autoselect: <link is down>)) 00:22:19:b0:03:c6
    3. Management (Autoselect: <1000baseTX full-duplex>) 00:10:18:4e:29:88
    Choose the operation you want to perform:
    - EDIT - Edit an ethernet interface.
    []>
    Choose the operation you want to perform:
    - MEDIA - View and edit ethernet media settings.
    - VLAN - View and configure VLANs.
    - LOOPBACK - View and configure Loopback.
     - MTU - View and configure MTU.
    []> MTU
    Ethernet interfaces:
    1. Data 1 default mtu 1500
    2. Data 2 default mtu 1500
    3. Management default mtu 1500
    Choose the operation you want to perform:
     - EDIT - Edit an ethernet interface.
     []>
最近的網路更改可能會影響裝置的連線。輸入interfaceconfig命令以驗證介面設定:
```

```
mail.example.com > interfaceconfig
Currently configured interfaces:
1. Management (192.168.1.33/24 on Management: downside.hometown.net)
2. outbound_gloop_ISQ_notify (192.168.1.34/24 on Management: inside.hometown.net)
Choose the operation you want to perform:
- NEW - Create a new interface.
- EDIT - Modify an interface.
- GROUPS - Define interface groups.
- DELETE - Remove an interface.
[]>
```

輸入diagnostic命令以清除所有與網路相關的快取:

```
mail.example.com > diagnostic
Choose the operation you want to perform:
    RAID - Disk Verify Utility.
    DISK_USAGE - Check Disk Usage.
    NETWORK - Network Utilities.
    REPORTING - Reporting Utilities.
    TRACKING - Tracking Utilities.
]> network
Choose the operation you want to perform:
    FLUSH - Flush all network related caches.
    ARPSHOW - Show system ARP cache.
    SMTPPING - Test a remote SMTP server.
```

```
- TCPDUMP - Dump ethernet packets.
```

[]> flush

Flushing LDAP cache.
Flushing DNS cache.
Flushing system ARP cache.
10.92.152.1 (10.92.152.1) deleted
10.92.152.18 (10.92.152.18) deleted

Network reset complete.

Choose the operation you want to perform:
- FLUSH - Flush all network related caches.
- ARPSHOW - Show system ARP cache.
- SMTPPING - Test a remote SMTP server.
- TCPDUMP - Dump ethernet packets.
[]>

**附註**:如果任何與網路相關的命令無法響應,請聯絡思科客戶支援。如果您執行本文檔中描述 的故障排除步驟但仍然無法通過網路訪問,請與思科客戶支援聯絡以獲得進一步幫助。